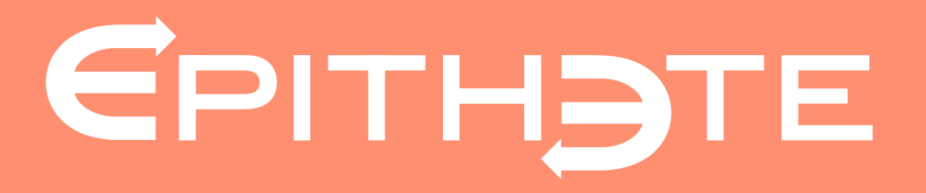

# L'abonnement e-factures

Présenté par Epithète

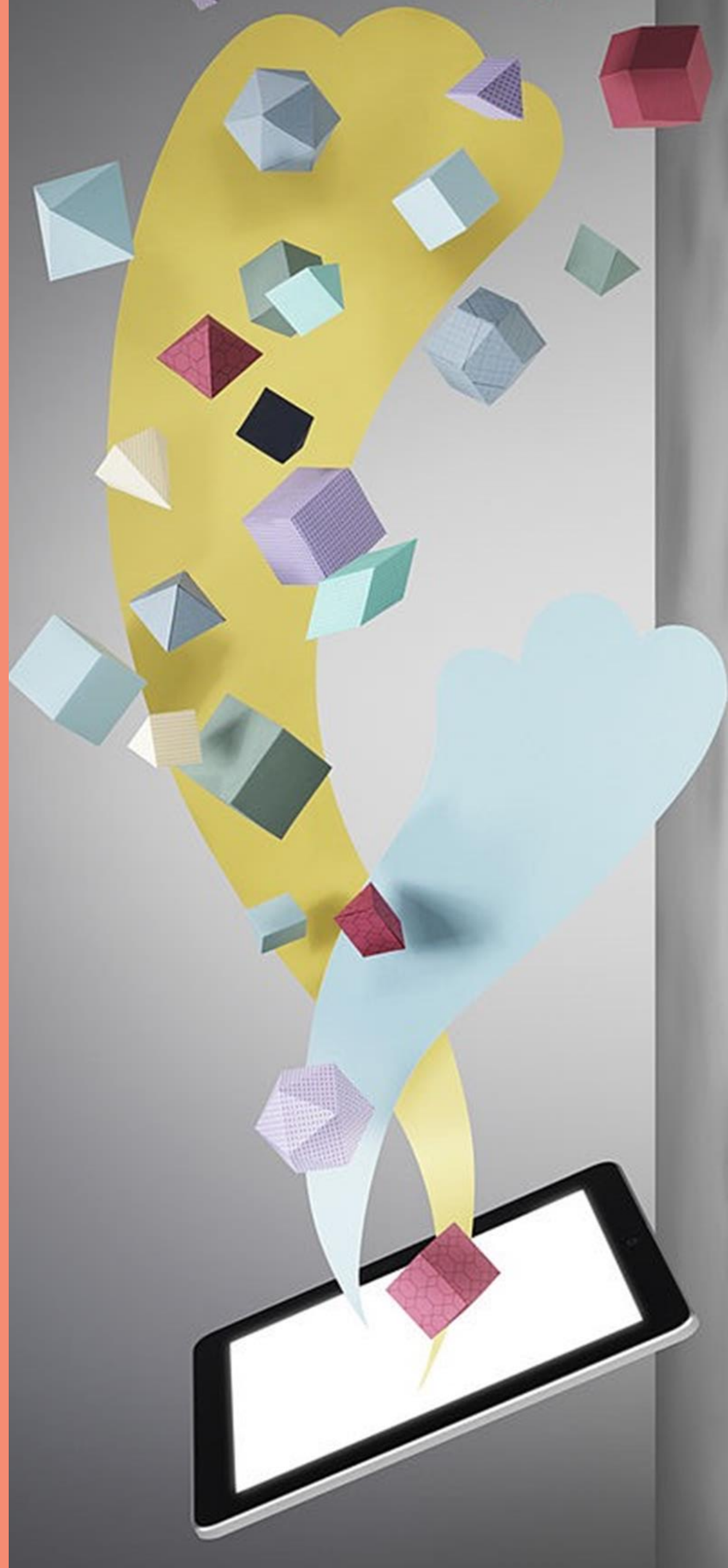

## A partir du menu « Abonnement »...

...J'accéde à mes coordonnées, mes contrats, mes documents, mes adhésions et mes notifications.

Dans chacune des rubriques je peux modifier, supprimer et rajouter des informations.

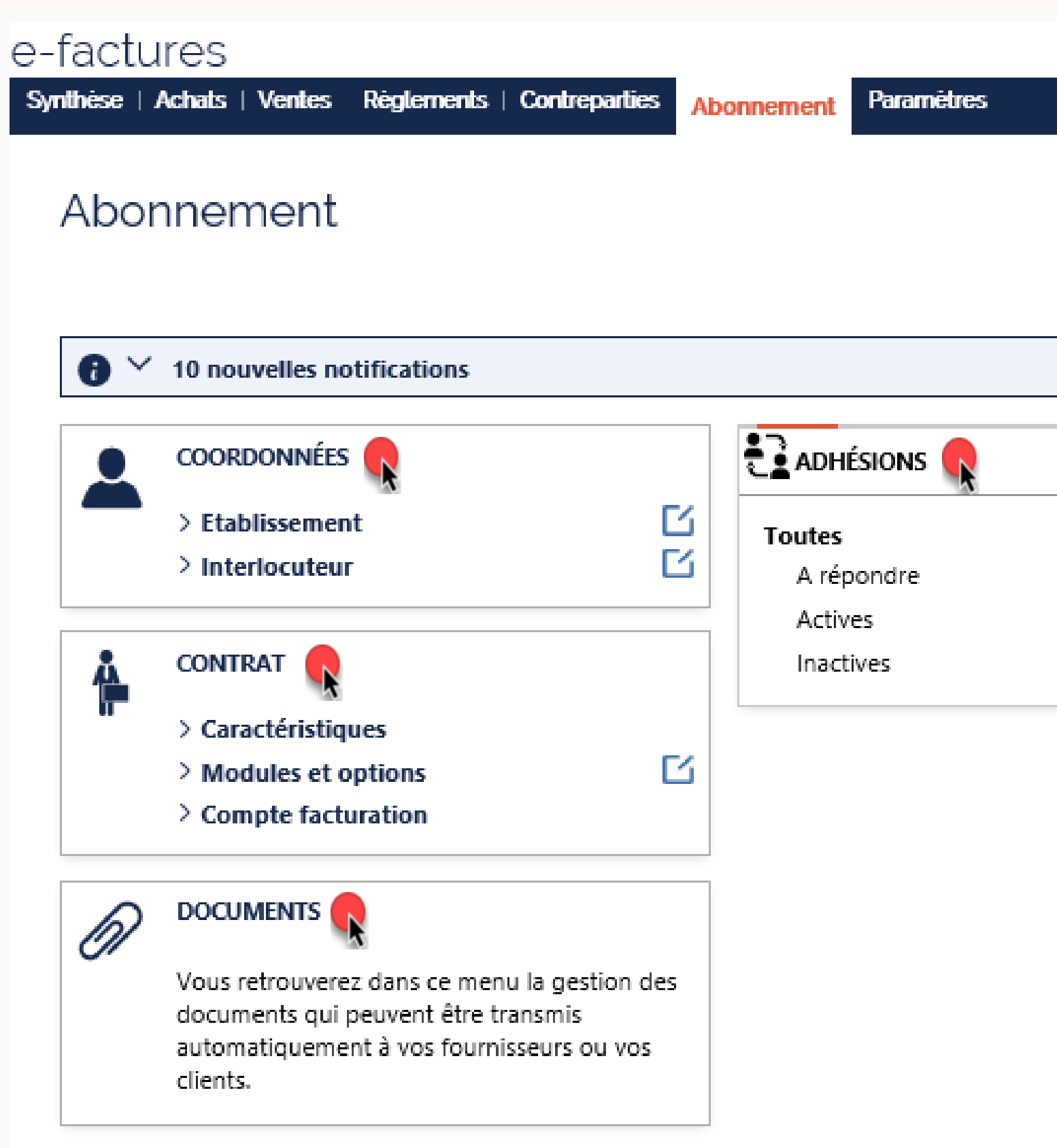

|        |               | ? A |
|--------|---------------|-----|
|        |               |     |
|        |               |     |
|        |               |     |
|        |               |     |
|        |               |     |
|        |               |     |
|        |               |     |
|        |               |     |
| 6      | NOTIFICATIONS | 10  |
| 6<br>5 | NOTIFICATIONS | 10  |

© copyright **EPITHJTEIe**-factures

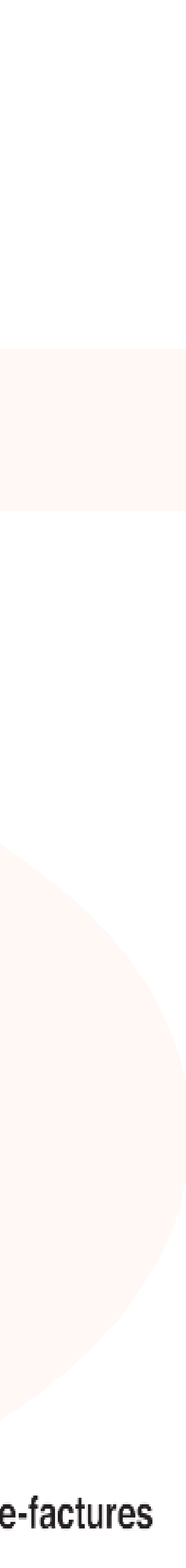

### I Mos coordonnóos

| livies coor                                                                                                    | aonnees                                                                                             |                                                                                                    |
|----------------------------------------------------------------------------------------------------|----------------------------------------------------------------------------------------------------|----------------------------------------------------------------------------------------------------|
| e peux modifier mon régim<br>ans la rubrique « <b>établisse</b><br>rubrique « <b>interlocuteur</b>                                                                        | e fiscal, mon adresse d'établissement<br>ment » et modifier l'interlocuteur dans<br>»               | e-factures         Synthèse       Actuals   Ventes   Réglements       Contreparties       Aborenement       Paramètres       Image: Contreparties       Image: Contrepartie                                                                                                    |
| e-factures                                                                                                    |                                                                                                    | Régime fiscal* Soumis à TVA V<br>Soumis à TVA V<br>Non soumis à TVA                                                                                                    |
| Synthèse Achats   Ventes   Règlements Contreparties Abormement Pa                                                                                                    | ramétres (?) Alde                                                                                   | L'établissement et le siège social sont à la même adresse  Oui O Non  Uitablissement et le siège social sont à la même adresse  Oui O Non  Uitablissement et le siège social sont à la même adresse  Oui O Non  Uitablissement et le siège social sont à la même adresse  Oui O Non  Uitablissement et le siège social sont à la même adresse  Oui O Non  Uitablissement et le siège social sont à la même adresse  Oui O Non  Uitablissement et le siège social sont à la même adresse  Oui O Non  Oui O Non |
| < I Abonnement 070010029404806 <u>Coordonnées</u> <u>Documents</u> <u>Contrat</u> <u>Adhésions</u> ETABLISSEMENT                                                          | ⊠ Modifier                                                                                          | Adresse d'établissement (siège social)         Destinataire*       EUROMA MANAGEMENT         Destinataire (complément)                                                                                                    |
| Raison sociale El                                                                                                    | Forme de la société en nom collectif (5202)                                                         | N", libellé de la voie 56 BOULEVARD WOCFIT RUI                                                                                                    |
| Capital 6 688 000 EUR                                                                                                    | Code APE Construction de routes et autoroutes (42112)                                               | Code postal* , localité* 92110 CLICHY                                                                                                    |
| SIRET 409 526 167 00021                                                                                                    | TVA Non renseigné                                                                                   | Pays* France                                                                                                    |
| SIREN       409 526 167         Régime fiscal       Soumis à TVA         L'établissement et le siège social sont à la même adresse : Non         Adresse du siège social. | Adresse d'établissement                                                                             | < ABANDONNER                                                                                                    |
| 92110 CLICHY<br>France                                                                                                    | 92500 RUEIL MALMAISON<br>France                                                                     |                                                                                                    |
| INTERLOCUTEUR                                                                                                    | Modifier                                                                                            |                                                                                                    |
| Monsieur JUTIER PATRICK                                                                                                    |                                                                                                    | e-factures<br>Synthèse Achels   Ventes   Réglements Contreparties   Abcomengent   Paramètres                                                                                                    |
| S Non renseigné                                                                                                    | Non renseigné                                                                                       |                                                                                                    |
|                                                                                                    | < RETOUR SUIVANT >                                                                                  | < I Modifier l'interlocuteur                                                                                                    |
| Pour que mes mo                                                                                                    | odifications soient prises en compte, je valide.<br>asser à l'étape suivante <b>« Documents »</b> . | Civiliè* Monsieur VALIDER                                                                                                    |
|                                                                                                    |                                                                                                    |                                                                                                    |

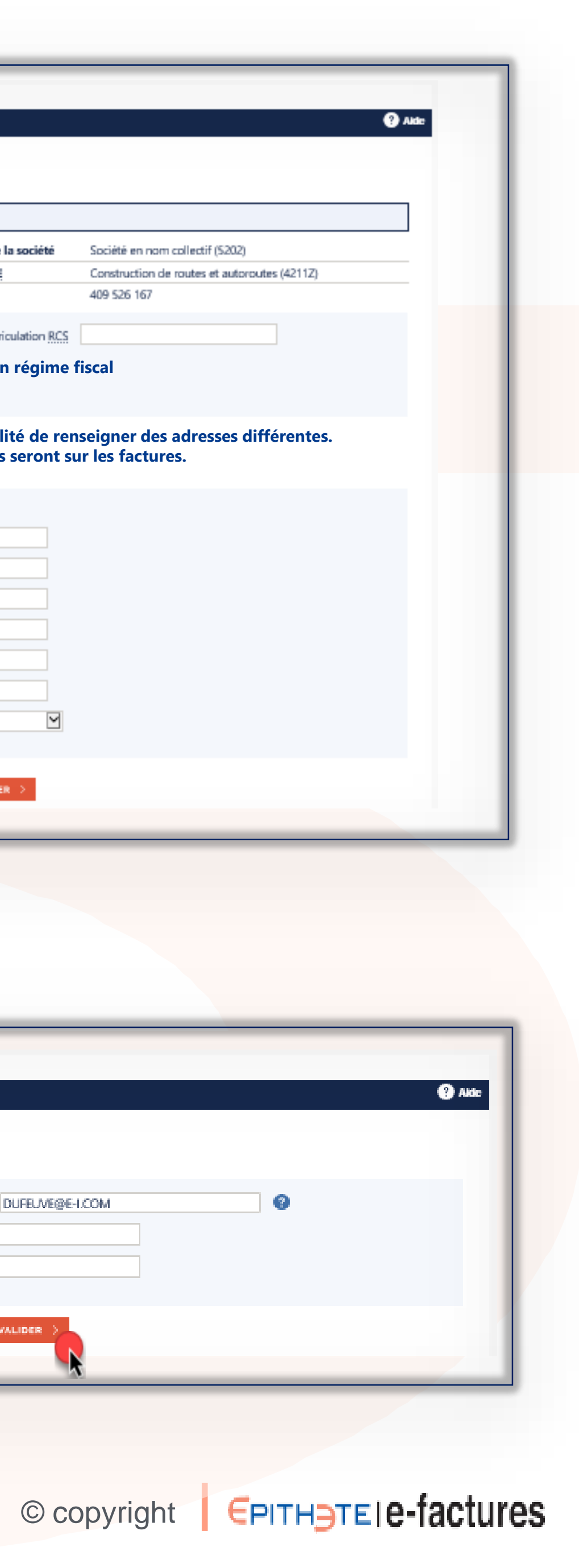

## Mes documents

J'ai la possibilité d'importer, supprimer ou modifier des documents dits de vigilance, aussi de les diffuser à mes clients et/ou fournisseurs.

| e-factures                                                         |                             |                                    |
|--------------------------------------------------------------------|-----------------------------|------------------------------------|
| Synthèse Achats Ventes Règlements Contrepartie                     | Abonnen                     | nent Paramètres                    |
| <i 0700100294<="" abonnement="" th=""><th>404806</th><th></th></i> | 404806                      |                                    |
| Coordonnées Documents Contrat Adhésio                              | ris                         |                                    |
| Type de document*                                                  | Document<br>de<br>vigilance | Document                           |
| Attestation Vigilance URSSAF                                       | ~                           | A Exemple attestation URSSAF       |
| Conditions générales de ventes                                     |                             | Modèle CGV                         |
| KBIS                                                               | ~                           | ≽ Exemple Extrait Kbis             |
| Liste nominative des travailleurs étrangers                        | ~                           | ➢ Modèle liste travailleurs étra~1 |
| Choisir                                                            |                             |                                    |
|                                                                    |                             | < PRÉCÉDENT < RETOUR SU            |

### Pour exemple, je souhaite ajouter, l'avis de situation SIRENE/INSEE. Je clique sur « choisir »

| Avis de situation au répertoire SIRENE / INSEE                                                                                                    | × | PARCOURIR > | Aucun fichier sélectionné 🗿 |
|----------------------------------------------------------------------------------------------------|---|-------------|-----------------------------|
| Attestation vigilance Provigis<br>Attestation d'assurance décennale<br>Attestation d'assurance professionnelle<br>Attestation de régularité fiscale<br>Certification professionnelle |   |             |                             |

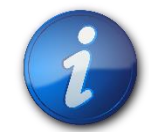

Je peux faire les mêmes actions à partir du menu « Abonnement », rubrique « Documents »

e-factures | Module – l'abonnement e-factures

|            |                  | 😗 Ada    |
|------------|------------------|----------|
|            |                  |          |
|            |                  |          |
|            |                  |          |
| Diffusable | Date de<br>dépôt | Actions  |
| Tous       | 13/03/2019       | < ⊢ ■    |
| Clients    | 17/10/2019       | × + =    |
| Clients    | 05/04/2018       | × 1 =    |
| Tous       | 17/10/2019       | × 1 •    |
|            |                  | ARUTER > |

(ANT)

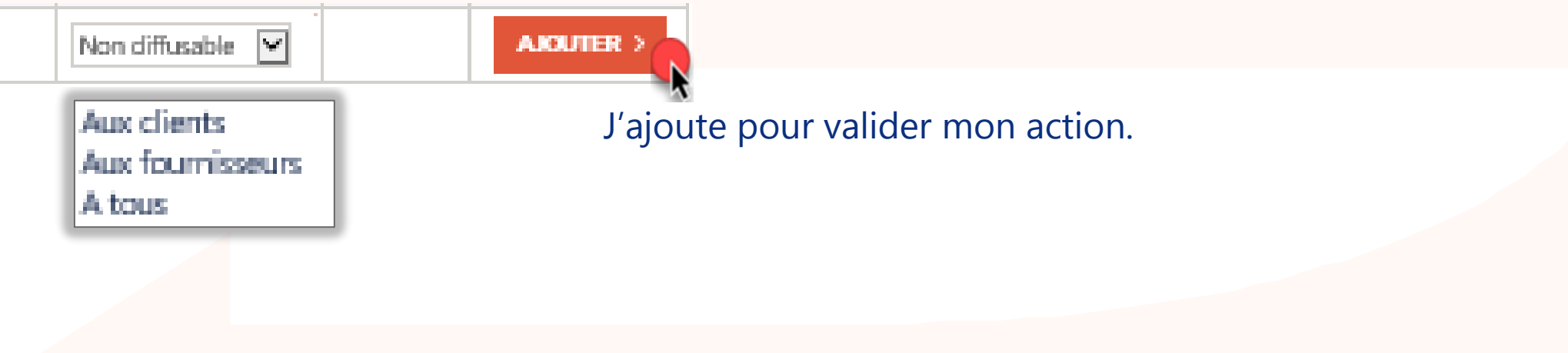

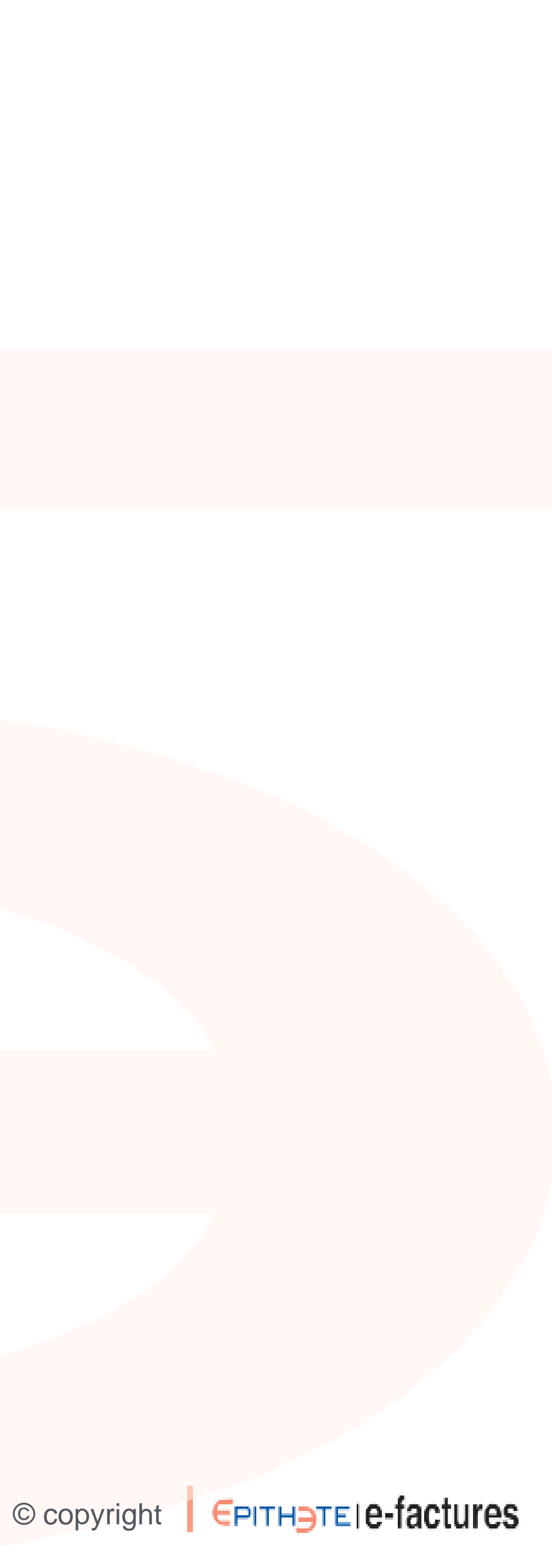

### Mon contrat

mon contrat.

| Actures   Actures Actures </th <th></th>                                                                                                    |                                                                                                    |
|----------------------------------------------------------------------------------------------------|----------------------------------------------------------------------------------------------------|
| I Abonnement 070010029404806<br>aardonnies Dazments Onter Adresions<br>ARACTÉRISTIQUES<br>Titulaire EUROVIA MANAGEMENT<br>Abonnement 070010029404806 - E-FACTURES PREMIUM<br>Date de saaacrigtion 07,03,2018<br>Periode de validité du contrat à partir du 07/03,2018<br>Contrat Banque à distance associé SOB0228427410015 - ESPACE ABONNE EPTIHETE GAD CPTE<br>Mardetaire principal MERTIC AUTIER<br>ODULES ET OPTIONS<br>Princes formisseurs<br>- Factures formisseurs<br>- Valiectation des factures<br>- Valiectation des factures<br>- Valiectati | Choisir Numérisation et vidéocodage Vidéocodage seul                                                                                      |
| contrant Contrant   ARACTÉRISTIQUES     Titulaire   Bunonement   070910029494960 - E-ACTURES PREMIUM   Date de souacription   07092018   Période de validité du contrat   à partir du 07092018   Contrart Banque à distance associe   SDE0284274100015 - ESPACE ABONNE EPTIHETE GRD CPTE   Machaire principal   M PATRICK JUTIER     Contrart Banque à distance associe   SDE0284274100015 - ESPACE ABONNE EPTIHETE GRD CPTE   Machaire principal   M PATRICK JUTIER     Contrart Banque à distance associe   SDE0284274100015 - ESPACE ABONNE EPTIHETE GRD CPTE   Machaire principal   M PATRICK JUTIER     Contrart Banque à distance associe   SDE0284274100015 - ESPACE ABONNE EPTIHETE GRD CPTE   Machaire principal   M PATRICK JUTIER     Contrart Banque à distance associe   SDE0284274100015 - ESPACE ABONNE EPTIHETE GRD CPTE   Machaire principal   M PATRICK JUTIER     Contrart Banque à distance associe   SECTOPTIONS                                                                                                    | Choisir<br>Numérisation et vidéocodage<br>Vidéocodage seul                                                                                |
| Titulaire       EUROVIA MANAGEMENT         Abonnement       070010029040605 - E-FACTURES PREMILIM         Date de souscription       07/03/2018         Période de validité du contrat       à partir du 07/03/2018         Contrat Banque à distance associé       SDE029284274100015 - ESPACE ABONNE EPITHETE GRD CPTE         Mandataire principal       M PATRICK JUTTER         ODULES ET OPTIONS       Image: Historique            ✓ Factures fournisseurs <ul> <li></li></ul>                                                                                                    |                                                                                                    |
| Abonement     0/0010029049206 - E-FALTURES PREMIUM       Dete de souscription     07/03/2018       Période de validité du contrat     à partir du 07/03/2018       Contrat Banque à distance associé     SDE02928427410001S - ESPACE ABONNE EPITHETE GRD CPTE       Mandataire principal     M PATRICK JUTIER       ODULES ET OPTIONS     Image: Mistorique <ul> <li>Factures fournisseurs</li> <li>Factures clientis</li> <li>Vidéocodage seul</li> <li>activite le 65/04/2018 par EUROWA MANAGEMENT</li> </ul> <ul> <li>Factures clientis</li> <li>Vidéocodage seul</li> <li>activite le 65/04/2018 par EUROWA MANAGEMENT</li> </ul>                                                                                                    |                                                                                                    |
| Name de souscription 07/03/2018     Vériade de validité du contrat à partir du 07/03/2018    Contrat Banque à distance associé    SDE029284274100015 - ESPACE ABONNE EPITHETE GRD CPTE  Anadataire principal  M PATRICK JUTIER   DULLES ET OPTIONS    Image: Additional de validité du contrat     Image: Additional de validité du contrat     Image: Additional de validité du contrat   SDE029284274100015 - ESPACE ABONNE EPITHETE GRD CPTE   Mandataire principal   M PATRICK JUTIER   Image: Additional de validité du contrat   Image: Additional de validité du contrat Image: Additional de                                                                                                    |                                                                                                    |
| ende de validité du contrat a partir du 07/08/2018 ontrat Banque à distance associé SDE02928427410001S - ESPACE ABONNE EPITHETE GRD CPTE landataire principal MPATRICK JUTIER DULES ET OPTIONS                                                                                                    |                                                                                                    |
| ontrat Banque a distance associe SDE0292842/411000TS - ESPACE ABONNE EPITHETE GRD CPTE   landataire principal M PATRICK JUTIER   DULES ET OPTIONS   Image: Subscription Subscription Sub                                                                                                    |                                                                                                    |
| andatare principal MPATRICK JUTIER  DULES ET OPTIONS  I Historique I Modifier  Factures fournisseurs  Vidéocodage seul scrivée le 05/04/2018 per BUROVIA MARSOLMENT  Factures clients Affectation des factures                                                                                                    |                                                                                                    |
| DULES ET OPTIONS                                                                                                    |                                                                                                    |
| ✓ Factures fournisseurs ✓ Eurotys ● Vidéocodage seul ✓ Factures clients ✓ Factures clients ✓ Affectation des factures                                                                                                    |                                                                                                    |
| Eurotys     Vidéocodage seul     Affectation des factures     Euroty                                                                                                    |                                                                                                    |
| Affectation des factures                                                                                                    |                                                                                                    |
| Allectation des factures                                                                                                    |                                                                                                    |
|                                                                                                    |                                                                                                    |
| CTURATION Paramètres Achats   Ventes   Réglements Contreparties Abonnement Paramètres Achats   Ventes   Réglements Contreparties Abonnement Paramètres Achats   Ventes   Réglements Contreparties Abonnement Paramètres Achats   Ventes   Réglements Contreparties Abonnement Paramètres Achats   Ventes   Réglements Contreparties Abonnement Paramètres Achats   Ventes   Réglements Contreparties Abonnement Paramètres Achats   Ventes   Réglements Contreparties Abonnement Paramètres Achats   Ventes   Réglements Contreparties Abonnement Paramètres Achats   Ventes   Réglements Contreparties Abonnement Paramètres Achats   Ventes   Réglements Contreparties Abonnement Paramètres Achats   Ventes   Réglements Contreparties Abonnement Paramètres Achats   Ventes   Réglements Contreparties Abonnement Paramètres Achats   Ventes   Réglements Contreparties Abonnement Paramètres Abonnement Paramètres Abonnement Paramètres Abonnement Abonnement Paramètres Abonnement Abonnement Abo                                                                                                    | tures fournisseurs<br>Agilance Infogreffe<br>Spilance fourniereurs Presinin                                                               |
| Eurobs                                                                                                    | Je peux filtrer me                                                                                                    |
| Factures clients of this conduces et options factures clients of the clients of the clients of t                                                                                                    | tures clients<br>fectation des factures recherches                                                                                        |
| entifiant du créancier SEPA (ICS) FR53ZZZ818DC4 - EURO INFORMATION EPITHETE Module ou option Tous                                                                                                    |                                                                                                    |
| <pre></pre>                                                                                                    |                                                                                                    |
|                                                                                                    | Statut dastaur                                                                                                    |
| 05/04/2018 à 10/57 Activation de roption Europs Videoco                                                                                                    | Statut Auteur                                                                                                    |
|                                                                                                    | Statut         Auteur           Vidéocodage seul         EUROVIA MANAGEMENT           A ROTAGASE Orres/2500         A ROTAGASE Orres/2500 |
| 07/03/2018 à 10:57 Activation du module Americation des factures 07/03/2018 à 10:57 Activation du module Eactures clients                                                                                                    | Statut         Auteur           Vidéocodage seul         EUROVIA MANAGEMENT           MRQTA8ME Omer7699         MRQTA8ME Omer7699         |

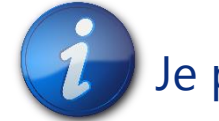

e-factures | Module – l'abonnement e-factures

### La rubrique « contrat », me permet de modifier mes modules et options, mais également de retrouver l'historisation des actions passées sur

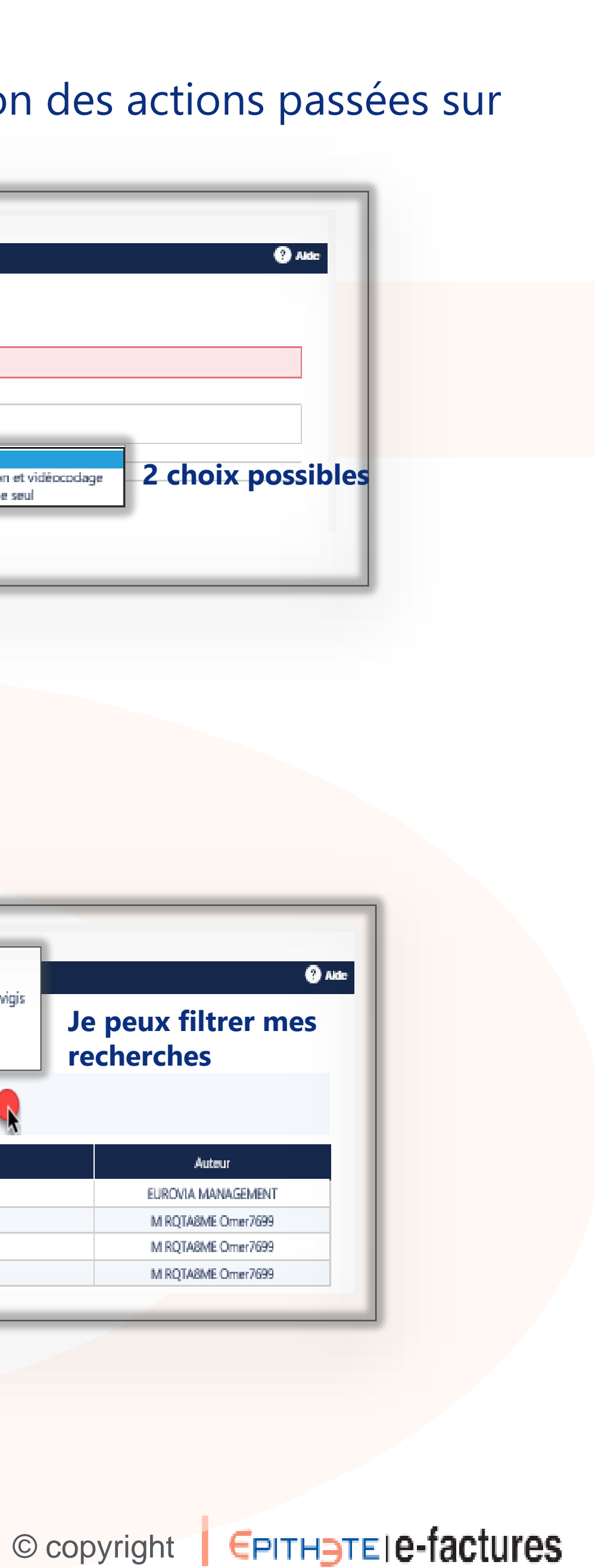

## Mes adhésions

| Je peux consulter, accepter, refuser des services partages, e | Je | J | Je | e pei | X | consul | ter, | accepter, | refuser | des | services | partagés, | et | d |
|---------------------------------------------------------------|----|---|----|-------|---|--------|------|-----------|---------|-----|----------|-----------|----|---|
|---------------------------------------------------------------|----|---|----|-------|---|--------|------|-----------|---------|-----|----------|-----------|----|---|

| e                                                                                     | -Tactures                                                                |                  |                                                                                                    |
|---------------------------------------------------------------------------------------|--------------------------------------------------------------------------|------------------|----------------------------------------------------------------------------------------------------|
|                                                                                       | Anonitement relates regionents contrepantes Anonitement relations        |                  |                                                                                                    |
|                                                                                       | <i 070010029404806<="" abonnement="" th=""><th></th><th></th></i>        |                  |                                                                                                    |
|                                                                                       | Coordonnées Documents Contrat Adhésions                                  |                  |                                                                                                    |
|                                                                                       | A répondre (4) Actives (2)                                               | Inactives (0)    |                                                                                                    |
|                                                                                       | Abanné                                                                   | Etat             | Actions                                                                                                    |
|                                                                                       | <ul> <li>Centre de services partagés</li> </ul>                          |                  |                                                                                                    |
|                                                                                       | 070010031785419 - ONNIIFS SIEGE                                          | Q Acceptée       | Clôturer                                                                                                    |
|                                                                                       | ∧ Expert-Comptable                                                       |                  |                                                                                                    |
|                                                                                       | 070010042420292 - GUVELLIER                                              | C Acceptée       | Clöturer                                                                                                    |
|                                                                                       | 1/1                                                                      |                  |                                                                                                    |
| e-factures Synthèse Achats i Ventes i Réglements Contreparties Abonnement, Paramètres |                                                                          | e-fact           | tures                                                                                                    |
|                                                                                       | C PRECEDENT                                                              | Synthèse         | Achats Ventes Règlements Contreparties Abonnement Paramètres                                                           |
| <  Abonnement 070010029404806                                                         |                                                                          | <10              | Clôturer une adhésion de ONNIIFS SIEGE                                                                                 |
| Coordonnées Documents Contrat Adhésions                                               | mandes                                                                   |                  |                                                                                                    |
| en cliquant sur « a                                                                   | a repondre »                                                             | Ab               | onné Centre de services partagés 070010031785419                                                                       |
| A répondre (4) Actives (2) Inactives (0)                                              |                                                                          | SIR              | RET - Dénomination 333 352 524 00024 - ONNIES SIEGE                                                                    |
| Abonně                                                                                | Ftat Artigos                                                             | Eta              | nt Acceptée                                                                                                    |
| Centre de services partagés                                                           |                                                                          | No.              | Salons Factures Affectation des factures fournisseurs<br>fournisseurs Gertine des contranaties - Violance fournisseurs |
| 070010042708964 - LOGEMENT MINGORANCE                                                 | Proposée Accepter   Refuser                                              |                  | Gestion des factures fournisseurs                                                                                      |
| 070010031377586 - EUROVIA MANAGEMENT                                                  | Proposée Accepter Refuser                                                |                  | <ul> <li>Contrôle de la piste d'audit - Fournisseurs</li> </ul>                                                        |
| Expert-Comptable                                                                      |                                                                          |                  | Factures × Affectation des factures clients                                                                            |
| 070010031091327 - LOGEMENT MINGORANCE                                                 | Arapasé < LAdhésion                                                      | Accepter Refuser | Gestion des contreparties - Connaissance des clients (KYC)                                                             |
| 070010031507760 - FTS 2                                                               | Aroposé                                                                  |                  | Gestion des factures clients     Gestion de la cliente d'autifit. Cliente                                              |
| 1/1                                                                                   | Abonné Centre de services partagés 070010042708964                       |                  | Autres A Controle de la piste d'audit - Clients                                                                        |
| < PRÉCÉDENT < RETOUR                                                                  | SIRET - Dénomination 489 938 407 00025 - LOGEMENT MINGORANCE             |                  | Gestion de l'abonnement     Gestion des paramètres                                                                     |
|                                                                                       | Etat Proposee Missions Factures of Affectation day factures fournisseurs | Int              |                                                                                                    |
| le visualise la demande d'adhésion                                                    | fournisseurs Gestion des contreparties - Vigilance fournisseurs          | Dat              | te de création 05/04/2018 à 11:32 par ONNIES SIEGE                                                                     |
| et :/escente eu refuse                                                                | <ul> <li>Gestion des factures fournisseurs</li> </ul>                    | Dat              | te d'acceptation 23/10/2019 à 15:12 par EUROVIA MANAGEMENT                                                             |
| et j'accepte ou refuse.                                                               | Controle de la piste d'audit - Fournisseurs                              |                  |                                                                                                    |
|                                                                                       | dients  Gestion des contreparties - Connaissance des dients (KYC)        |                  | Date de clôture*                                                                                                    |
|                                                                                       | <ul> <li>Gestion des factures dients</li> </ul>                          |                  | Motif de clôture* Choisir                                                                                              |
|                                                                                       | Autres Controle de la piste d'audit - Clients                            |                  | Commentaire                                                                                                    |
|                                                                                       | Gestion des paramètres                                                   |                  |                                                                                                    |
|                                                                                       | Date de création 28/09/2018 à 11:13 par LOGEMENT MINGORANCE              |                  |                                                                                                    |
|                                                                                       |                                                                          |                  |                                                                                                    |
|                                                                                       | < RETOUR                                                                 |                  | < ABANDONNER VALIDER >                                                                                                 |
|                                                                                       |                                                                          |                  |                                                                                                    |

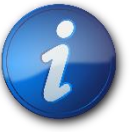

Je peux faire les mêmes actions à partir du menu « Abonnement », rubrique « Adhésions »

e-factures | Module – l'abonnement e-factures

### les abonnements Experts-Comptables.

Je dois indiquer la date et le motif de la clôture, pour pouvoir valider.

© copyright **EPITHJTEIe**-factures

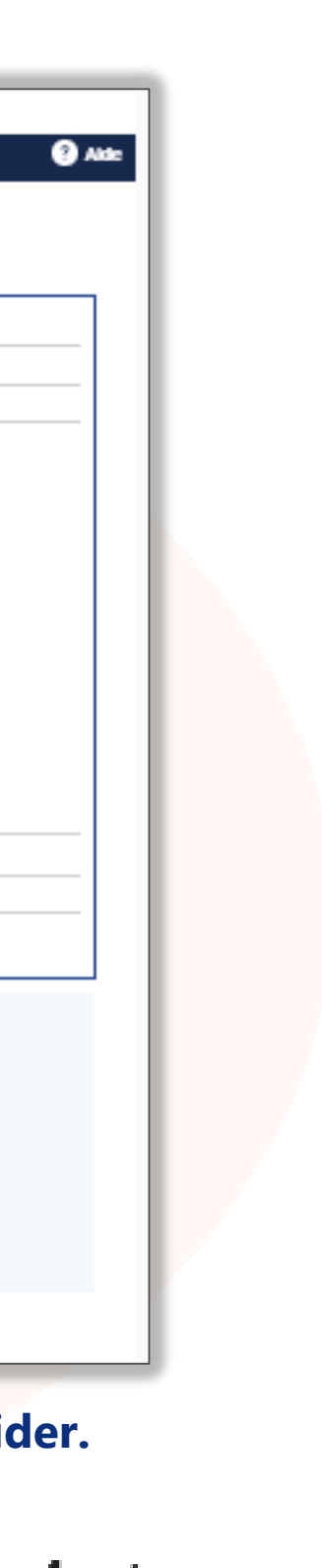

## Mes notifications...

#### ... sont accessibles par le menu « abonnement », en cliquant s

| -   |                                                                                                    |                                         |                                                                                          |
|-----|----------------------------------------------------------------------------------------------------|-----------------------------------------|------------------------------------------------------------------------------------------|
| 0 ~ | 10 nouvelles notifications                                                                                                    |                                         |                                                                                          |
|     | COORDONNÉES                                                                                                    |                                         | <b>NOTIFICATIONS</b>                                                                     |
|     | > Etablissement C<br>> Interlocuteur C                                                                                                    | Toutes<br>A répondre                    | 6                                                                                        |
| Å.  | CONTRAT                                                                                                    | Actives<br>Inactives                    | 2<br>0                                                                                   |
|     | <ul> <li>&gt; Caractéristiques</li> <li>&gt; Modules et options</li> <li>&gt; Compte facturation</li> </ul>                                               |                                         |                                                                                          |
| Ø   | DOCUMENTS<br>Vous retrouverez dans ce menu la gestion des<br>documents qui peuvent être transmis<br>automatiquement à vos fournisseurs ou vos<br>clients. | En allan<br>e-factu<br>synthese<br><1 N | It dans les notifications<br>Ires<br>Achats   Ventes   Réglements Contreparties Abornerr |
|     |                                                                                                    |                                         | Information                                                                              |
|     |                                                                                                    |                                         | Date de création Du<br>Action à effectuer Tr<br>Prioritaire Tr<br>Statut Tr              |
|     |                                                                                                    |                                         |                                                                                          |

7

|                     | <1 Notification                                                                                                    | ns                                                                                                    |                                                                                | Listes des notification                                                                                                 |
|---------------------|----------------------------------------------------------------------------------------------------|----------------------------------------------------------------------------------------------------|--------------------------------------------------------------------------------|----------------------------------------------------------------------------------------------------|
| r « notifications » |                                                                                                    | ancée                                                                                                    |                                                                                |                                                                                                    |
|                     | ~                                                                                                    | Information                                                                                                    | Avec action                                                                    |                                                                                                    |
|                     |                                                                                                    | Date de création Du 23/09/2019                                                                                                    | Les notifications<br>mois à dater de                                           | sont conservées 6<br>pe jour.                                                                                           |
|                     |                                                                                                    | Statut Tous                                                                                                    |                                                                                |                                                                                                    |
| ? Aide              |                                                                                                    | < SRÉINITIALISER RECHERCHER >                                                                                                    |                                                                                |                                                                                                    |
|                     |                                                                                                    |                                                                                                    |                                                                                |                                                                                                    |
|                     | Création                                                                                                    | Notification                                                                                                    | Statut                                                                         | Actions                                                                                                    |
|                     | Création<br>18/10/2019 à 02:03                                                                                                    | Notification<br>Votre relation d'affaires client ORFAO GHUISLAINE STEVEN SARL vous a mis à<br>disposition de nouveaux documents.                                                                                                    | Statut<br>Nouvelle                                                             | Actions<br>Consulter                                                                                                    |
|                     | Création<br>18/10/2019 à 02:03<br>18/10/2019 à 02:03                                                                                                    | Notification           Votre relation d'affaires client ORFAO GHUISLAINE STEVEN SARL vous a mis à disposition de nouveaux documents.           Votre relation d'affaires fournisseur DISTRICT FOOTBALL MANUBHAI CHEDDY ELHADJABDELLAH DE MURI vous a mis à disposition de nouveaux documents.                                                                                                    | Statut<br>Nouvelle<br>Nouvelle                                                 | Actions<br>Consulter   ><br>Consulter   >                                                                               |
|                     | Création<br>18/10/2019 à 02:03<br>18/10/2019 à 02:03<br>18/10/2019 à 15:52                                                                                         | Notification           Votre relation d'affaires client ORFAO GHUISLAINE STEVEN SARL vous a mis à disposition de nouveaux documents.           Votre relation d'affaires fournisseur DISTRICT FOOTBALL MANUBHAI CHEDDY ELHADJABDELLAH DE MURI vous a mis à disposition de nouveaux documents.           L'abonné ORFAO GHUISLAINE STEVEN SARL - SIRET 30928954400038 vous a activé en tant que client dans son référentiel e-factures.                                                                                                    | Statut<br>Nouvelle<br>Nouvelle<br>Nouvelle                                     | Actions<br>Consulter   )<br>Consulter   )<br>Créer la relation   )                                                      |
|                     | Création<br>18/10/2019 à 02:03<br>18/10/2019 à 02:03<br>18/10/2019 à 10:03<br>17/10/2019 à 15:52<br>17/10/2019 à 14:24                                             | Notification           Votre relation d'affaires client ORFAO GHUISLAINE STEVEN SARL vous a mis à disposition de nouveaux documents.           Votre relation d'affaires fournisseur DISTRICT FOOTBALL MANUBHAI CHEDDY ELHADJABDELLAH DE MURI vous a mis à disposition de nouveaux documents.           L'aborné ORFAO GHUISLAINE STEVEN SARL - SIRET 30928954400038 vous a activé en tant que client dans son référentiel e-factures.           L'aborné ORFAO GHUISLAINE STEVEN SARL - SIRET 30928954400038 vous a activé en tant que fournisseur dans son référentiel e-factures.                                                                                                    | Statut<br>Nouvelle<br>Nouvelle<br>Nouvelle<br>Nouvelle                         | Actions<br>Consulter   2<br>Consulter   2<br>Créer la relation   2<br>Visualiser le client   2                          |
|                     | Création<br>18/10/2019 à 02:03<br>18/10/2019 à 02:03<br>18/10/2019 à 102:03<br>17/10/2019 à 15:52<br>17/10/2019 à 14:24<br>17/10/2019 à 13:54                      | Notification           Votre relation d'affaires client ORFAO GHUISLAINE STEVEN SARL vous a mis à disposition de nouveaux documents.           Votre relation d'affaires fournisseur DISTRICT FOOTBALL MANUBHAI CHEDDY ELHADJABDELLAH DE MURI vous a mis à disposition de nouveaux documents.           L'aborné ORFAO GHUISLAINE STEVEN SARL - SIRET 30928954400038 vous a activé en tant que client dans son référentiel e-factures.           L'aborné ORFAO GHUISLAINE STEVEN SARL - SIRET 30928954400038 vous a activé en tant que fournisseur dans son référentiel e-factures.           L'aborné MENNAFI INDUSTRIES SAS - SIRET 54202134000055 vous a activé en tant que client dans son référentiel e-factures.                                                                                                    | Statut<br>Nouvelle<br>Nouvelle<br>Nouvelle<br>Nouvelle<br>Nouvelle             | Actions<br>Consulter   ><br>Consulter   ><br>Créer la relation   ><br>Visualiser le client   ><br>Créer la relation   > |
| 10                  | Création<br>18/10/2019 à 02:03<br>18/10/2019 à 02:03<br>18/10/2019 à 02:03<br>17/10/2019 à 15:52<br>17/10/2019 à 14:24<br>17/10/2019 à 13:54<br>17/10/2019 à 10:55 | Notification           Votre relation d'affaires client ORFAO GHUISLAINE STEVEN SARL vous a mis à disposition de nouveaux documents.           Votre relation d'affaires fournisseur DISTRICT FOOTBALL MANUBHAI CHEDDY ELHADIABDELLAH DE MURI vous a mis à disposition de nouveaux documents.           L'aborné ORFAO GHUISLAINE STEVEN SARL - SIRET 30928954400038 vous a activé en tant que client dans son référentiel e-factures.           L'aborné ORFAO GHUISLAINE STEVEN SARL - SIRET 30928954400038 vous a activé en tant que fournisseur dans son référentiel e-factures.           L'aborné MENNAFI INDUSTRIES SAS - SIRET 54202134000055 vous a activé en tant que client dans son référentiel e-factures.           L'aborné MENNAFI INDUSTRIES SAS - SIRET 54202134000055 vous a activé en tant que fourné MB ELECTRONIQUE - SIRET 72204522600106 vous a activé en tant que fourné MB ELECTRONIQUE - SIRET 72204522600106 vous a activé en tant que fourné man de servere | Statut<br>Nouvelle<br>Nouvelle<br>Nouvelle<br>Nouvelle<br>Nouvelle<br>Nouvelle | Actions<br>Consulte<br>Consulte<br>Créer la relation<br>Visualiser le clien<br>Visualiser le clien                      |

Le mode « recherche avancée » me permet d'affiner mes recherches.

#### Alde istes des notificatio Avec action 23/10/2019 Les notifications sont conservées 6 mois à dater de ce jour. En cas de rejeter d'une action, je dois justifier mon choix MOTIF RECHERCHER NALISER ntative de fraude cture en doublon Priorité de l'action Statut Actions Intégrer | Rejeter | $\times$ 019-0000002 de Nouvelle × < ABANDONNER REJETER LA FACTURE > R 1 🗸 Lue se une achésion. 1/1 < RETOUR

#### ec action », je peux intégrer, rejeter l'action.

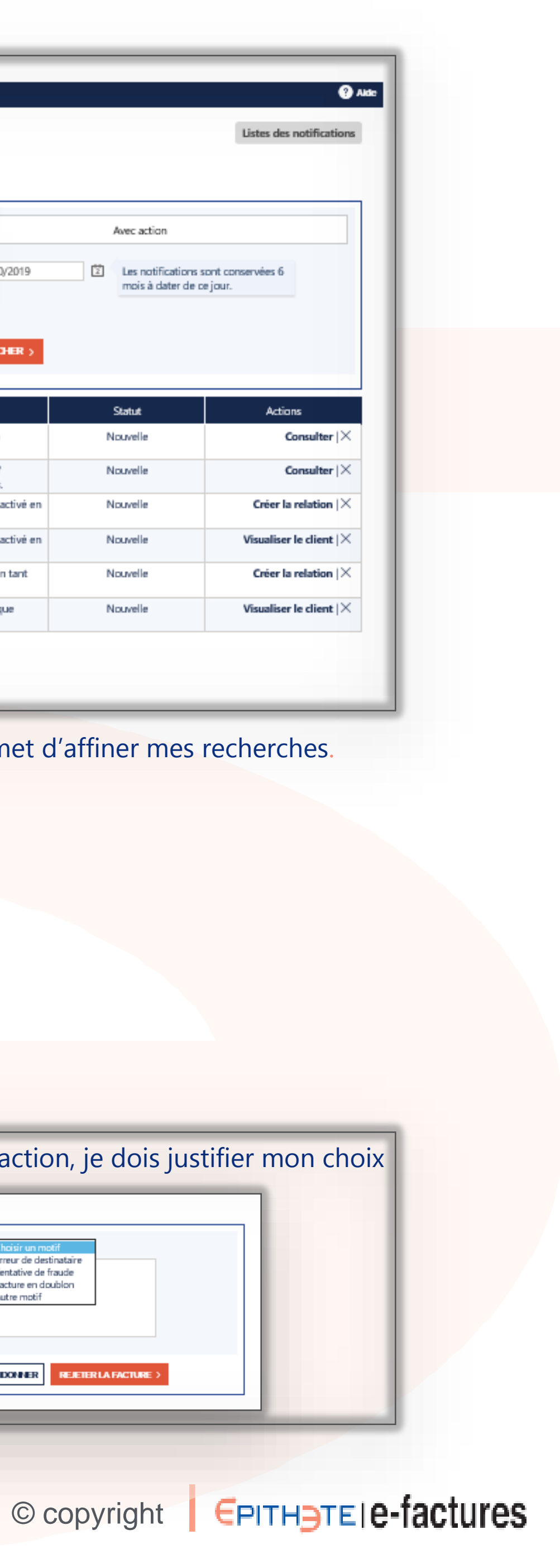

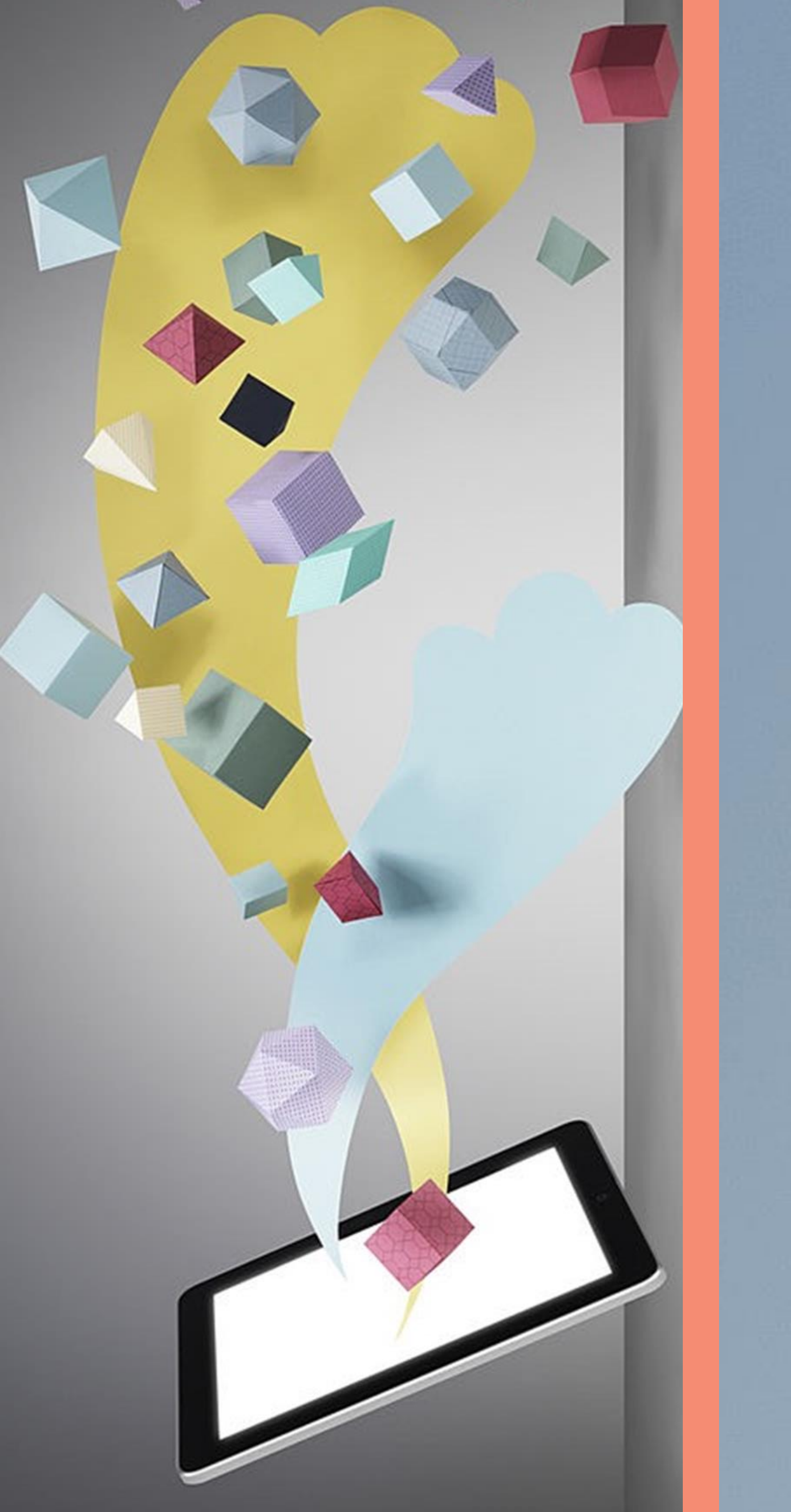

# L'abonnement e-factures

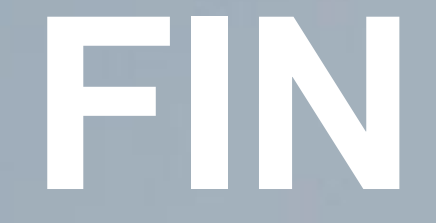

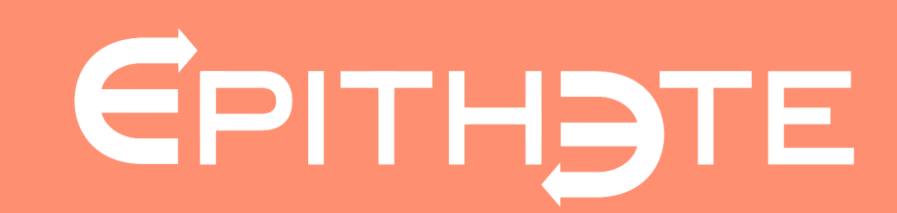